## Splitting PDF Documents in Docs+

Sometimes you may want to break a large PDF into multiple smaller ones. You can do that in Docs+ using the Split option.

- 1. Open the transaction in Docs+ that contains the PDF that you want to split into multiple, smaller PDFs.
- 2. Click on the PDF to open it. The PDF cannot have any signature tags in it if you are going to split it.
- 3. When looking at the PDF, click Split in the upper left.

| ← 1603 AI        | NITA AVE, GROS | SE POINTE |                              |        |                                    | Document                                          | ဂ္က People 🥠                                                 |
|------------------|----------------|-----------|------------------------------|--------|------------------------------------|---------------------------------------------------|--------------------------------------------------------------|
| Zoom - 100% 🔻    | Private Form   | ٹ<br>Undo | C <sup>2</sup><br>Redo Split | Rotate |                                    |                                                   | <u>x-L</u><br>Signature                                      |
| test.pdf         | •              |           |                              | -      | Buyer or Tenant<br>Joe Buyer, litt | l am worki<br>Seller or L<br>ROBERT CUMMI<br>CUMM | ing with: Seller/Landlord<br>andlord<br>INGS, TAMARA<br>INGS |
| 2                |                | L         |                              |        | ن<br>کل<br>عو<br>Property Add      | iress: 1603 ANITA AVE                             | Seller's Disclosur                                           |
| Roman and an and |                |           |                              |        | Durnara of St                      | Street                                            | the condition of the property in c                           |

4. When you click "Split", you will get the pop-up box below where you enter the page ranges that you want grouped together. For example, if it's a 10-page document you might enter 1-3,4-7,8-10.

| ← 1435 ROSLYN R                                                                                                    | oad, Grosse | Point      |       |        |             |                                | Document                                     | <u> </u>            | θH         | istory              |            |                                                |
|----------------------------------------------------------------------------------------------------|-------------|------------|-------|--------|-------------|--------------------------------|----------------------------------------------|---------------------|------------|---------------------|------------|------------------------------------------------|
| toom - 100% 🐨 🤐<br>Private                                                                                                    | Form        | لے<br>Undo | Split | Rotate |             |                                |                                              | <u>x.d</u><br>Signo | <u>AB</u>  | Draw                | Textbox    | Date                                           |
| Electronic Signing Guide for<br>Consumers using Docs (2)                                                                                                    |             |            | <br>  |        |             |                                | I am working with: Buyer/Tena                | Int for Electronic  | igning Gui | de for Cor          | sumers us  | ing Docs Edit People                           |
| Biechonic Signing Occide for<br>Consumers using Docs     The second second s |             |            | <br>  |        | E           | luyer or Tenant<br>Betty Buyer | Seller or<br>CYNTHIA I                       | Landlord<br>DOUGLAS | us Docum   | B<br>TAN            | uying Agen | if IGS                                         |
| 2                                                                                                    |             |            |       |        |             | -                              | Split                                        |                     |            |                     | ×          |                                                |
| GMAR - PURCHASE                                                                                                    |             |            |       |        | PDF FORM () |                                | <b>Split by page range</b><br>1-3, 2-5, 6-10 |                     |            |                     | וg D       | locs+                                          |
|                                                                                                    |             |            |       |        |             | 6                              | 1. When you receive the d                    | locument(s) via e   | Cancel     | Split<br>rour agent | eeds       | you to electronically<br>View All Docs button. |

5. Once they are split, they will be separate documents in your transaction each indicating which pages are included. You can then rename them, edit them, or whatever you choose to do with them as separate documents.

| 101 | test.pdf Page(s) 7-8 |
|-----|----------------------|
| 101 | test.pdf Page(s) 2-6 |
| 101 | test.pdf Page(s) 1-3 |
| P08 | test.pdf             |

6. To rename a document, click on the three-dot menu on the right side of that document line and select Rename.

| Me       12:54 06-23-2022       Submit         Me       12:54 06-23-2022       □ Copy         Me       12:54 06-23-2022 <ul> <li>Move</li> <li>Delete</li> </ul> Me       12:46 06-23-2022 <ul> <li>Download</li> <li>Print</li> </ul> Me       08:54 05-19-2022 <ul> <li>Sign</li> <li>Send</li> <li>MLS Visibility</li> </ul> Me       15:01 01-31-2022 <ul> <li>Info</li> </ul>       | Me | 12:55 06-23-2022 | Draft           |
|----------------------------------------------------------------------------------------------------|----|------------------|-----------------|
| Me       12:54 06-23-2022       □ Copy         Me       12:48 06-23-2022       Move         Me       12:46 06-23-2022       □ Delete         Me       12:46 06-23-2022       ☑ Download         Me       08:54 05-19-2022       Im Print         Me       09:07 02-17-2022       Im Send         Me       09:07 02-17-2022       Im Send         Me       15:01 01-31-2022       Im Info | Me | 12:54 06-23-2022 | ظے Submit       |
| Me       12:48 06-23-2022       Move         Me       12:46 06-23-2022       Im Delete         Me       12:46 06-23-2022       Im Download         Me       08:54 05-19-2022       Print         Me       08:54 05-19-2022       Im Send         Me       09:07 02-17-2022       Im Send         Me       15:01 01-31-2022       Im Info                                                 | Me | 12:54 06-23-2022 | Сору            |
| Me       12:46 06-23-2022       I Download         Me       08:54 05-19-2022       IIIIIIIIIIIIIIIIIIIIIIIIIIIIIIIIIIII                                                                                                    | Me | 12:48 06-23-2022 | - ↔ Move        |
| Me       08:54 05-19-2022       ×       L       Sign         Me       09:07 02-17-2022       ✓       Send         Me       15:01 01-31-2022       ①       Info                                                                                                    | Me | 12:46 06-23-2022 | Download        |
| Me         09:07 02-17-2022         ✓ Send           Me         15:01 01-31-2022         ① Info                                                                                                    | Me | 08:54 05-19-2022 | <u>x-L</u> Sign |
| Me 15:01 01-31-2022                                                                                                    | Me | 09:07 02-17-2022 | 중 Send          |
|                                                                                                    | Me | 15:01 01-31-2022 | () Info         |

If you have questions, please contact Realcomp's Customer Care at (866) 553-3430,